# 2013년 2회차 하이서울장학금 대학분야 온라인 신청서 작성 매뉴얼

\* 재단 홈페이지는 Internet Explore 8 버전에 최적화되어 있으며 장학금 신청은 일반 PC에서만 가능합니다. (**스마트폰, 태블릿 PC 신청 X**)

\* 장학금 신청과 관련하여 궁금한 사항은 장학금 공고문의 '자주묻는 질문'을 확인하시기 바랍니다

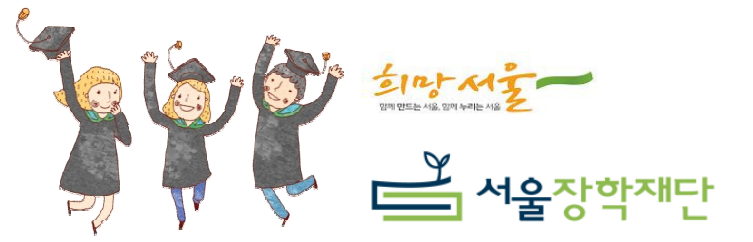

### 1. 장학금 신청 ('13.8.26(월) 10:00~9.6(금) 17:00)

#### 서울장학재단 메인 페이지(<u>www.hissf.or.kr</u>)→'장학사업소식' 또는 '장학금 안내' →대학생 장학금 → 대학분야 → 장학금 신청

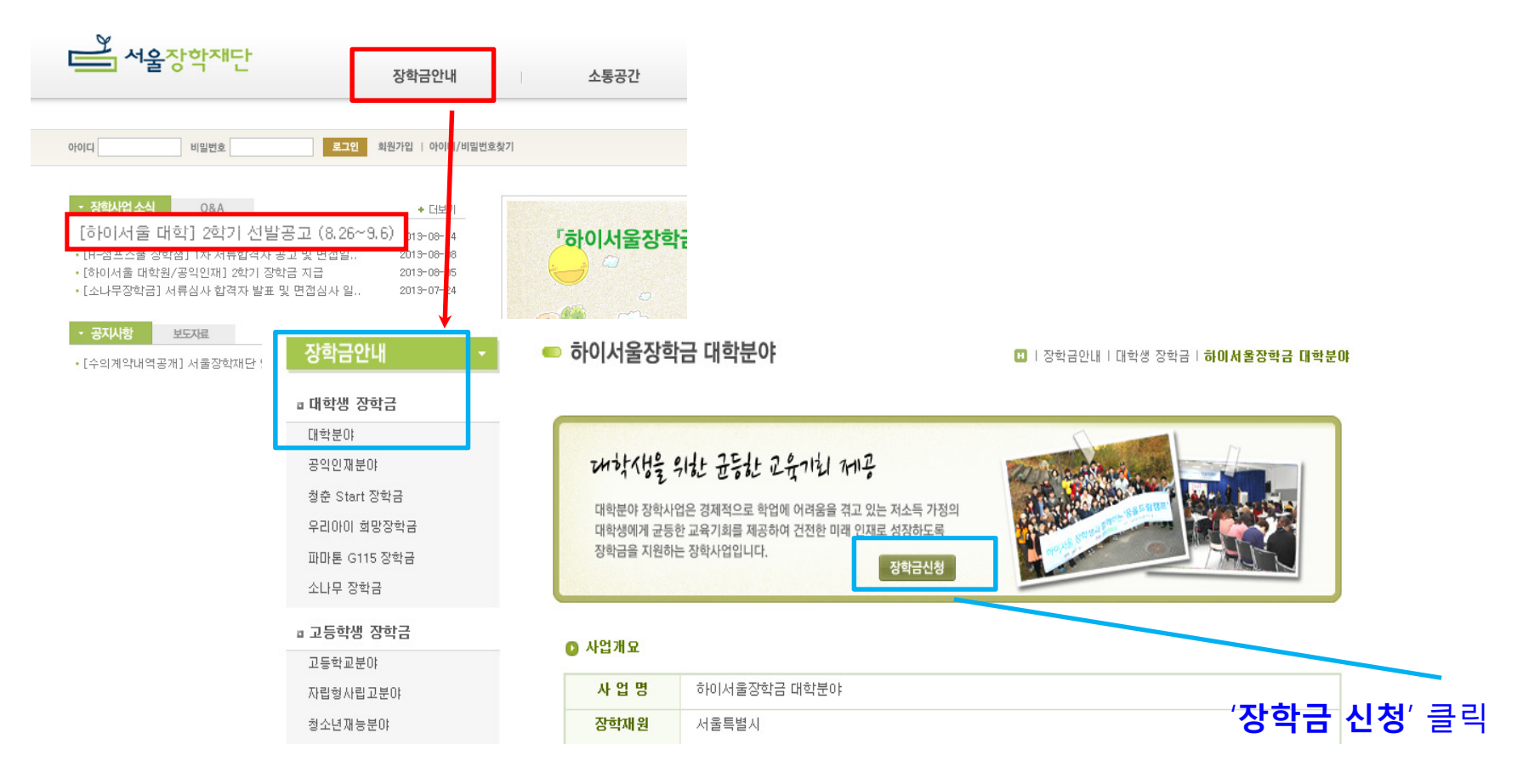

## 2. 개인정보활용 동의 및 실명인증

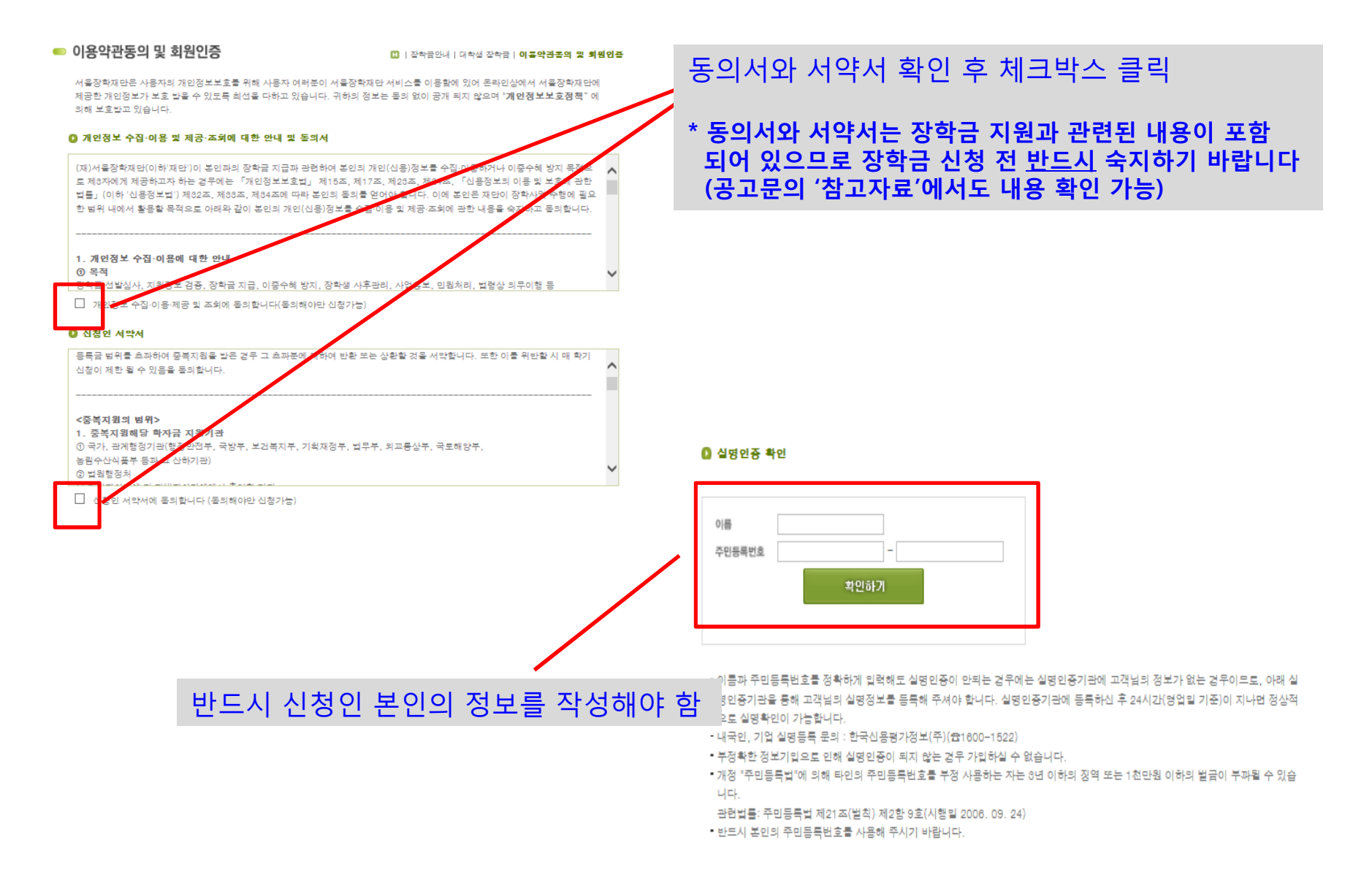

# 3. 신청서 작성

| 🛑 장학금 신청    | 🚺   잡학금안내   대학생 장학금   대 <b>학잔학금</b>                                            |                                                                                              |
|-------------|--------------------------------------------------------------------------------|----------------------------------------------------------------------------------------------|
|             |                                                                                | [개인정보(필수)]                                                                                   |
| 🖸 개인정보*     |                                                                                | 신제 여라 가느하 여라처 자서                                                                             |
| 선면          | 주민번호 -                                                                         | (신청결과 안내, 비상연락시 활용)                                                                          |
| <b>휴대전화</b> | 전택 V - 전택 V -                                                                  | * 저희배승가 어느 겨오                                                                                |
| 이메일         | @ 직접입력 V                                                                       | 소속 학과 사무실 연락처 작성                                                                             |
| 선별          | ○ 날자 ○ 어자                                                                      | [하고저티/피스)]                                                                                   |
| 🖸 학교정보*     |                                                                                |                                                                                              |
| 학교정보        | 하교         학교선택         ▼           하과         하변         전체학번 작설(입학년도만 작설하지 않 | - <b>학과</b> : 공식명칭 (full name) 작성<br>- <b>학번</b> : 대학에서 부여된 개별학생번호<br>(학번 미부여시 신입생·편입생으로 입력) |
|             | 고등학교출신지역 (선택 🗸                                                                 |                                                                                              |
| ◎ 가족정보*     |                                                                                |                                                                                              |
|             | 오른쪽 +버튼을 누르면 입력란이 생깁니다. 본인을 포함하여 작성람니다.                                        | [가족정보 (필수)]                                                                                  |
| 가족정보        | 관계 이듬 나이                                                                       | ,<br>- <b>자서대사</b> ·브.ㅁ.혀제자매.자녀.보이                                                           |
|             |                                                                                | (이호가정은 실제 부양가족만)                                                                             |
|             |                                                                                | - <b>나이</b> : '만' 나이 작성                                                                      |
|             |                                                                                | - <b>직업</b> : 학생은 대학생, 대학원생 등<br>구분하여 기재                                                     |

|                                                                                                    | [작성정보(필수)]                                                       |  |  |
|----------------------------------------------------------------------------------------------------|------------------------------------------------------------------|--|--|
| <ul> <li>○ 작설정보 →</li> <li>각 200자 이상 2000자 이하로 작설해주세요(띄어쓰기 포함)</li> </ul>                                                    | 신청이유, 학업계획 등을 최대 2,000자 이내 작성                                    |  |  |
|                                                                                                    | * 200자 미만 작성시 신청 불가                                              |  |  |
| <b>잔착금신철이유</b>                                                                                                    |                                                                  |  |  |
|                                                                                                    |                                                                  |  |  |
| ◎ 첨부파일<br>- 증명서 원본을 스캔 또는 사진파일로 업로드 합니다.                                                                                     | - [첨부파일(선택)]                                                     |  |  |
| - 제출서류가 많은 경우 압축하여 기타 칸에 업로드 합니다.<br>- 기초수급권자나 차상위계층이 아닐 경우 첩부파일 없이 신청합니다.<br>- 접수 종료일까지 마이페이지-장학금신청목록에서 신청서 수정 및 산제가 가능합니다. | - 제출서류 : 법정 수급자·차상위서류 등                                          |  |  |
| 기초.차상위증업서류 찾아보기                                                                                                    | - 발급대상 : 부·모·형제자매·자녀·본인                                          |  |  |
| 가족관계증면서 찾아보기                                                                                                    | (발급서류 대상자가 신청자 본인이 아닌 경우<br>가족관계증명서 제출)                          |  |  |
| 기타 찾아보기                                                                                                    | - <b>파익서신</b> · 서류 스캐 or 이미지 파익                                  |  |  |
| 신청하기 취소 공고문다운로드                                                                                                    | (JPG, GIF, PDF, HWP 등 / 팩스 접수 불가)                                |  |  |
|                                                                                                    | * 서류 미제출자 중 당해학기 국가장학금 I유형 90만원<br>이상 스헤 든 재단에서 이정하는 차상의기증은 축조하는 |  |  |
| 신청서 작성 완료시 ' <b>신청하기</b> ' 클릭                                                                                                | 경우 심사대상에 포함될 수 있음                                                |  |  |
| 신청 마감 전까지 '마이페이지'에서 수시 신청서 수정, 삭제 가능                                                                                         |                                                                  |  |  |
|                                                                                                    |                                                                  |  |  |
| 장학금 신청 관련 자세한 사항은 ' <b>공고문</b> ' 다운로드 후 확인                                                                                   |                                                                  |  |  |

#### 신청서 수정·삭제 및 신청결과는 '**장학금 신청목록**' 또는 상단 왼쪽의 '**마이페이지**' 클릭

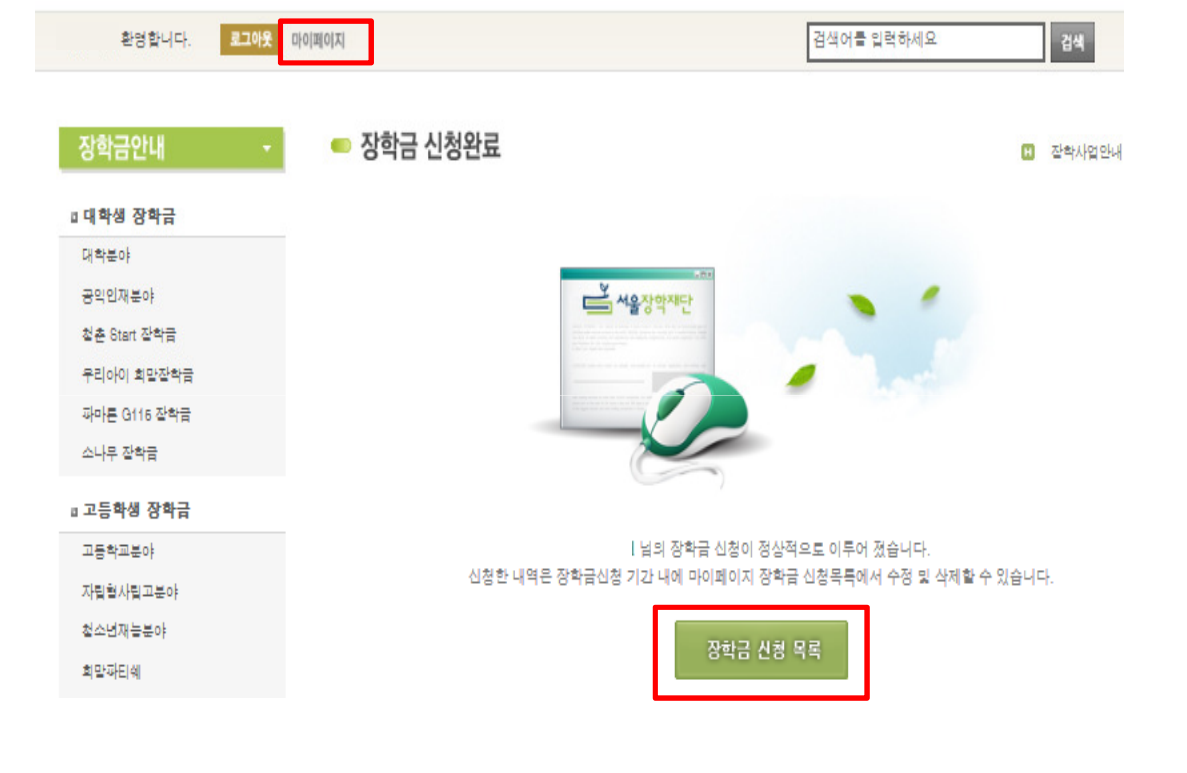

# 4. 신청완료

### 5. 신청내역 및 최종선발결과 확인 ('13.10.1(화) 이후)

마이페이지 → 내 장학금 신청현황 → 장학금 신청목록

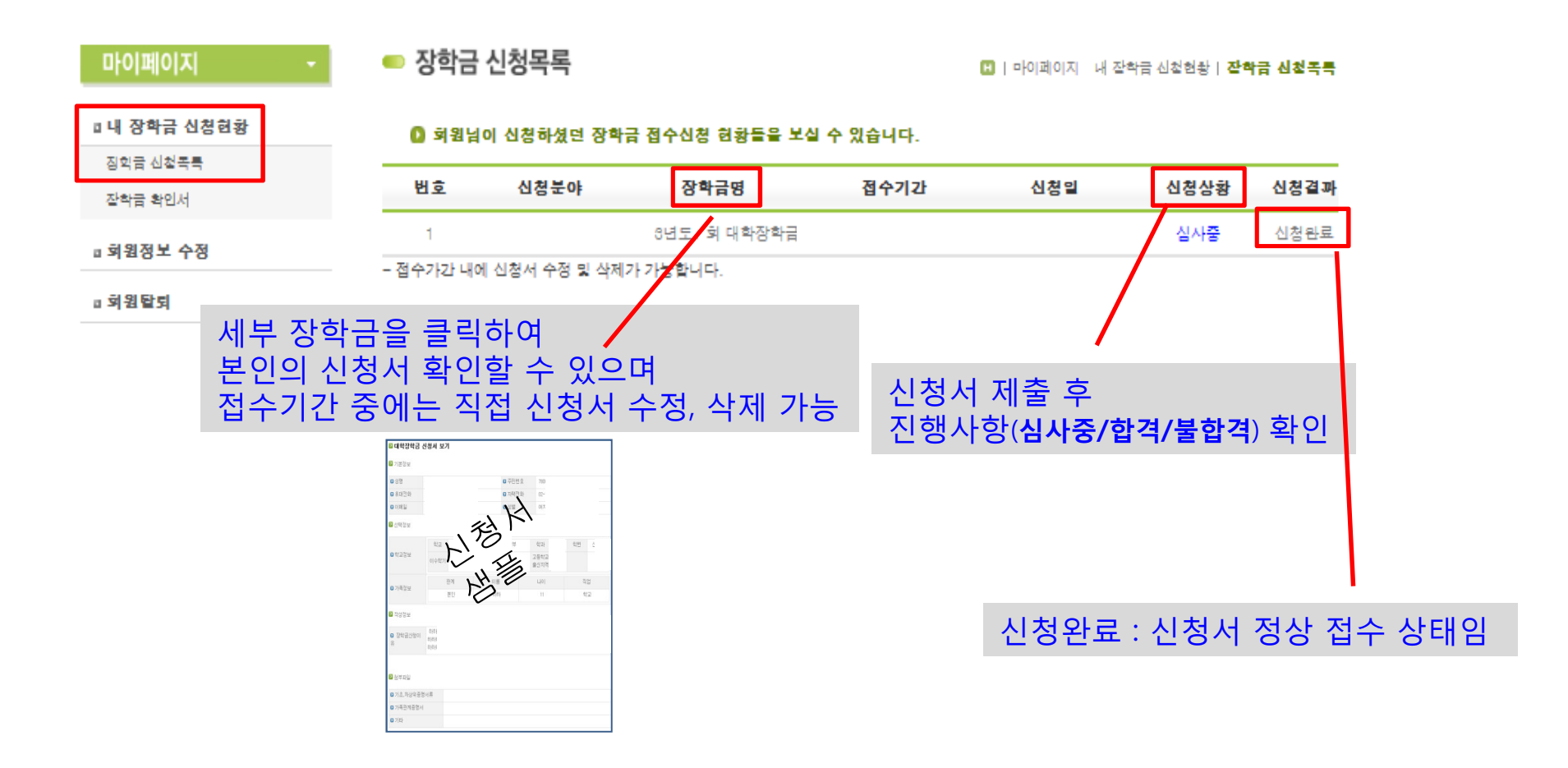